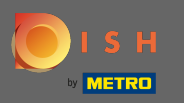

## (i) Il primo passo è accedere a DISH Order.

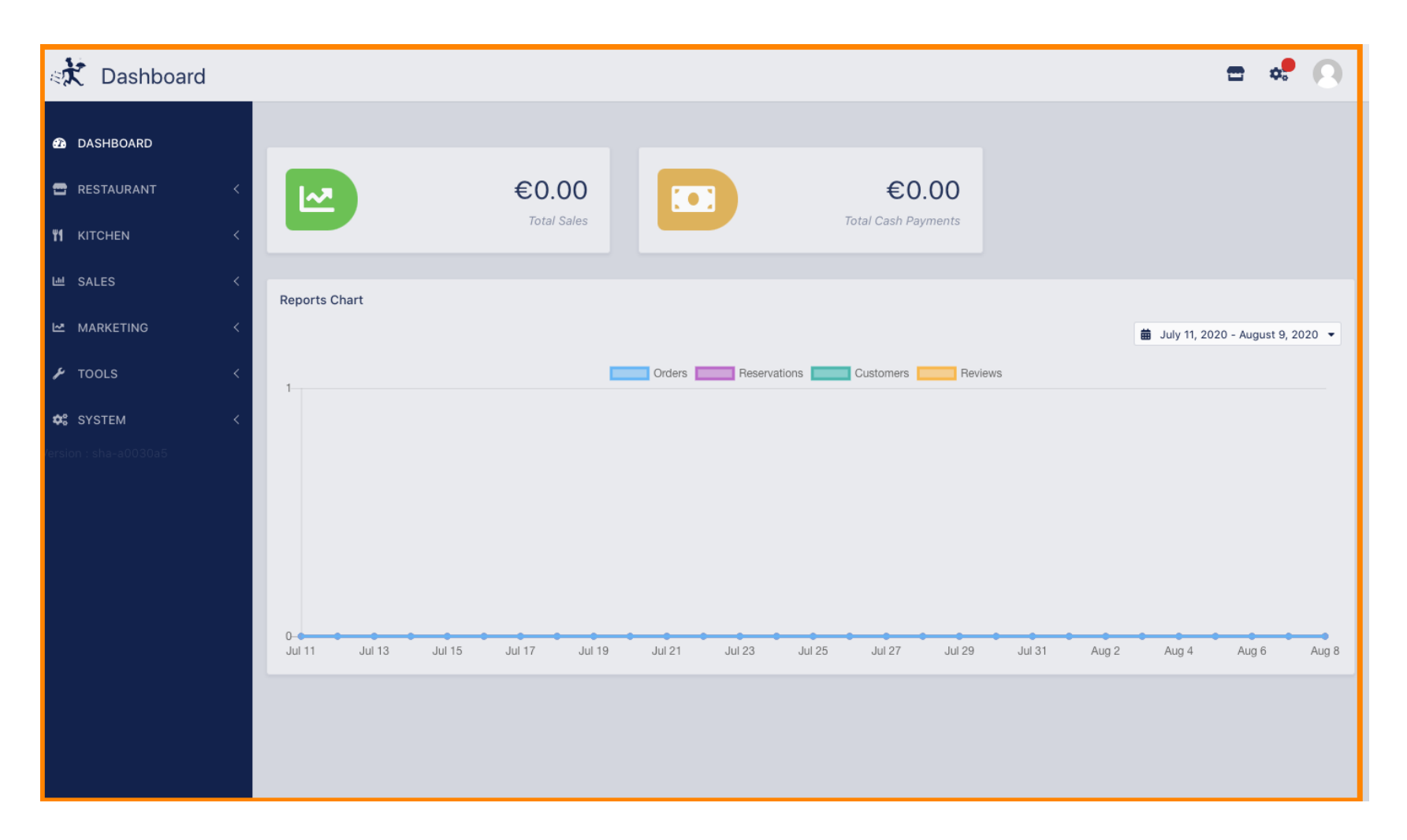

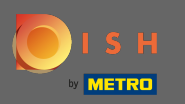

## • Quindi fare clic sull'icona della vetrina.

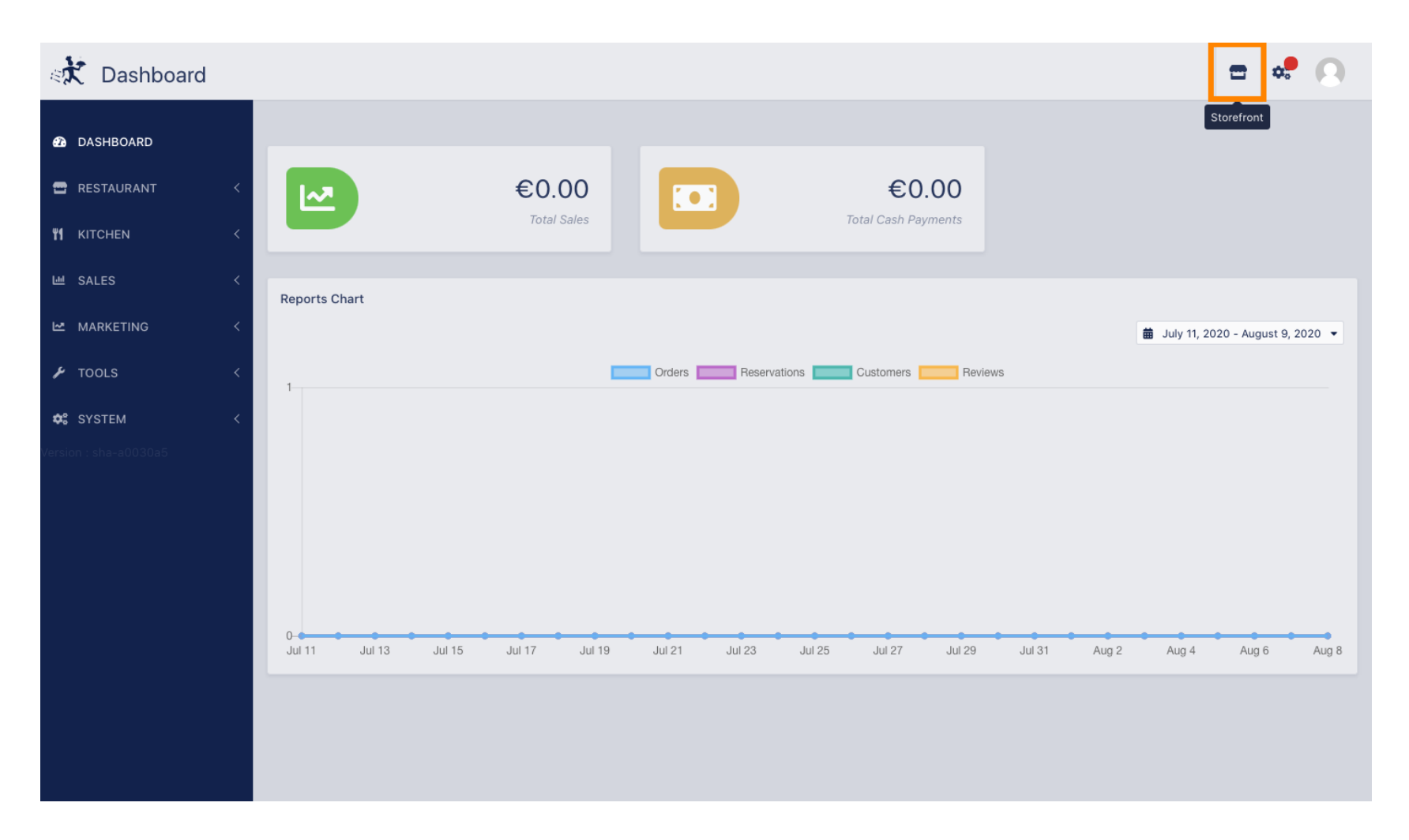

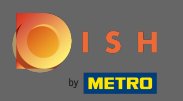

## () Ora sei stato indirizzato alla vista del negozio/ospiti della tua struttura.

| test6                                                                                                    |                                                                                                    | View                                                                                                    | v Menu Login Register                                       |
|----------------------------------------------------------------------------------------------------|----------------------------------------------------------------------------------------------------|----------------------------------------------------------------------------------------------------|-------------------------------------------------------------|
| CategoriesAntipastiSaladesPizzaPâtesPlats à base de<br>poissonPlats à base de<br>viandeRisottosAccompagnementDessertsBoissons non<br>alcooliséesBoissons alcoolisées | ASAP ~ Enter your address & postcode to ord     test6 We are open   Metrostr. 1, Düsseldorf 40235, 24 hours, 7 days.   Germany 1 fo   Menu Info Antipasti Burrata  Charcuterie/ fromages Free Carpaccio Free Bruschetta Free Pizza | <ul> <li>Delivery<br/>in 60 min</li> <li>No Min. Order</li> <li>Add menu items</li> <li>Checket</li> <li>+</li> <li>+<td>Pick-up<br/>in 30 min         r Amount         to your cart.</td></li></ul> | Pick-up<br>in 30 min         r Amount         to your cart. |
| We use own and third party cookies to improve our services. If you continue to browse, consider accepting its use. More information                                  |                                                                                                    |                                                                                                    |                                                             |